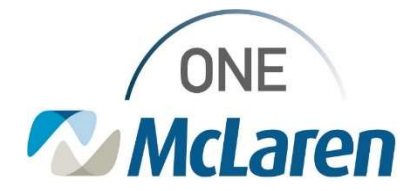

## **Cerner Flash**

06/09/2021

### **RevenueCycle Scheduling: Set Preferences** Ambulatory Registration and Scheduling in RevenueCycle.exe

End users are reporting problems caused by their Facility not being set in Preferences.

#### In RevenueCycle.exe, File $\rightarrow$ Preferences.

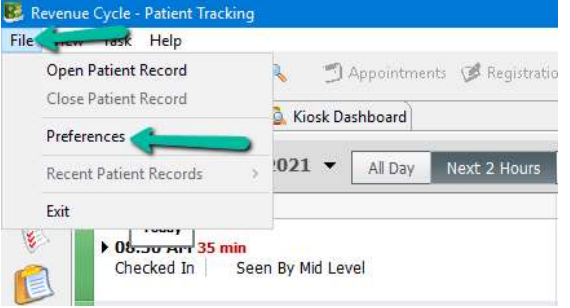

Click on the word General (Do not expand). Ensure Facility field is set. (Search "McLaren Bay" to view all)

| ype filter text                                                               | General                                              |                 |
|-------------------------------------------------------------------------------|------------------------------------------------------|-----------------|
| <ul> <li>Charge Entry</li> <li>Conversations</li> <li>Demographics</li> </ul> | Quick Search Default<br>Name                         | ~               |
| Kiosk Dashboard                                                               | Facility                                             |                 |
| Legacy Tasks<br>Locator                                                       | McLaren Bay Region Family Health and Wellness Center |                 |
| > Patient Tracking                                                            | Country                                              |                 |
| Patient View                                                                  | US                                                   | ~               |
| Person Locks<br>> Queues                                                      | Phone Format                                         | Example         |
| > Registration                                                                | United States                                        | ✓ (555)555-5555 |
| Remittance Posting                                                            | F                                                    |                 |
| > Scheduling                                                                  |                                                      |                 |
| > Troubleshooting<br>Work Queues                                              |                                                      |                 |

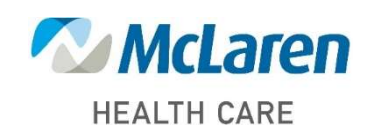

### Doing what's best

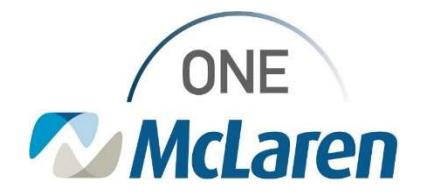

# **Cerner Flash**

Next, within Preferences, expand Patient Tracking and click on Filters. Ensure Location Group field is set. Ensure that ALL Appointment State and Patient Status fields are left **unchecked**. (Checking none brings in all)

| 😢 Preferences                                                                                                    |                                                                                                    |  |
|----------------------------------------------------------------------------------------------------|----------------------------------------------------------------------------------------------------|--|
| type filter text                                                                                                    | Patient Tracking Filters                                                                                                    |  |
| <ul> <li>Charge Entry<br/>Conversations</li> <li>Demographics</li> <li>General<br/>Kiosk Dashboard</li> </ul>                                                                                             | Location Group BYS1 PC Uptown Location                                                                                                    |  |
| Legacy Tasks<br>Locator<br>Patient Tracking<br>Fitters<br>Future Requests<br>Patient View<br>Person Locks<br>Queues<br>Registration<br>Remittance Posting<br>Scheduling<br>Troubleshooting<br>Work Queues | Appointment State         Confirmed       Checked In         Checked In       Checked Out         No Show         Patient Status <no value="">       Arrived         Ready       In Room         Seen By Medical Student       Seen By Mid Level         Seen By Medical Student       Seen By Mid Level         Additional</no> |  |
|                                                                                                    | Select the time frame you would like to have as your default view: Next 2 hor                                                                                                    |  |

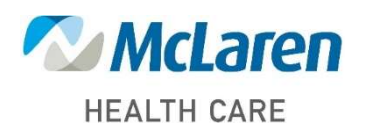

Doing what's best